## How to Install Sophos VPN Client – Mac OS

## Overview

This documentation will explain how to install Sophos VPN Client on a Mac OS

## Instructions

- Open any web browser [Google Chrome is used in this example] and navigate to https://tunnelblick.net (be sure to include the <u>https://)</u>
- 2. Click the green Download arrow

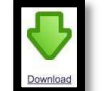

to begin the download.

3. The application should automatically start downloading to your computer. Open the installer once the download completes.

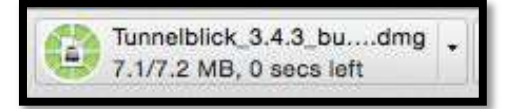

4. Double click the TunnelBlick icon to begin the installation, and click Open to the next prompt.

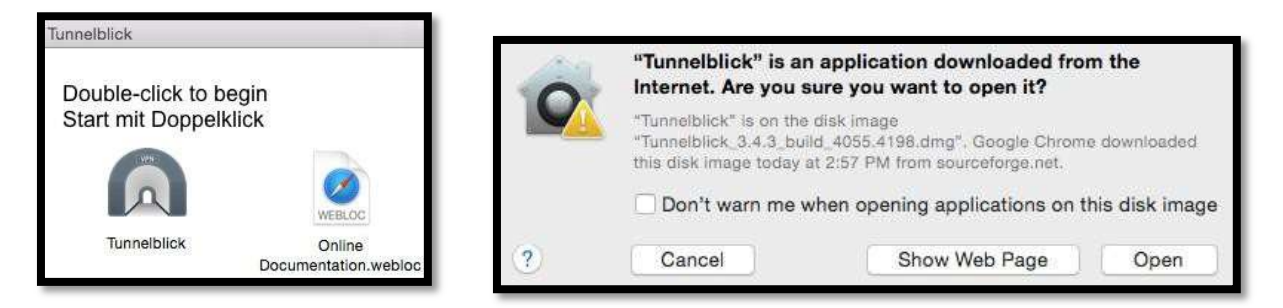

- 5. You may be prompted to enter your laptop user credentials to continue the installation.
- 6. After it finishes installing, you will notice a shortcut icon for TunnelBlick near your clock, and it will be in your Applications folder as well.

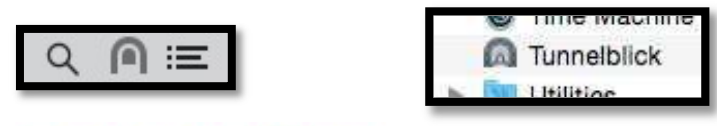

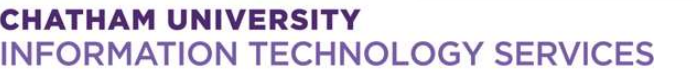

7. Next, you will need to download your VPN profile ------ open any web browser and navigate to <u>https://utm.chatham.edu (be sure to include the <u>https://)</u>.</u>

| SOPHOS                                           | े 💽        |
|--------------------------------------------------|------------|
|                                                  | English T  |
| Login to Username:<br>Password:<br>Remember my k | JserPortal |

8. Log into the site with your Chatham username and password and click Login.

9. Click **Remote Access** in the menu at the top of the site.

| Welcome           | Mail Quarantine                         | Mail Log             | Sender Whitelist               | Sender Blacklist                        | Remote Access | Sophos Outlook Add-in                                                                                                    | Log out |  |
|-------------------|-----------------------------------------|----------------------|--------------------------------|-----------------------------------------|---------------|----------------------------------------------------------------------------------------------------|---------|--|
| ALC: NO REPORT OF | Concernance and an an excernance of the | 1000 C 1000 C 1000 C | a a constant de constant de la | Contraction of the second second second |               | <ul> <li>Contraction of the state of the state of the</li></ul> |         |  |

10. Click the third **Download** button in the list of options to download the VPN configure files to your computer.

| Click here to download a complete installation package including<br>client software, keys and automatic configuration for Windows XP /<br>Vista / 7 / 8.                           | Download |
|----------------------------------------------------------------------------------------------------|----------|
| Click here to download an installation file which updates all keys and<br>configuration on your system, without re-installing the client software<br>(Windows XP / Vista / 7 / 8). | Download |
| Click here to download a ZIP archive which contains all necessary<br>files to set up SSL VPN on Linux, MacOS X, BSD or Solaris.                                                    | Download |
| Click here to install the SSL VPN configuration on your Android™ or<br>iOS™ device. The client software is available for download on<br>Google Play or the Aon Store               | Install  |

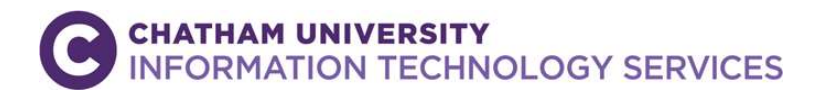

11. Click the .zip file once it downloads and it will automatically unzip in your Downloads folder. Look for the **config** folder.

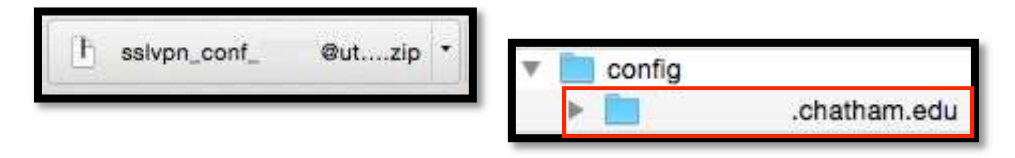

12. Within that folder there will be another folder that is named <u>yourusername@utm.chatham.edu</u>; double-click the **.ovpn** file inside that folder to install the VPN configuration file to the TunnelBlick application. Note, you will be prompted to enter your laptop user credentials to install the file.

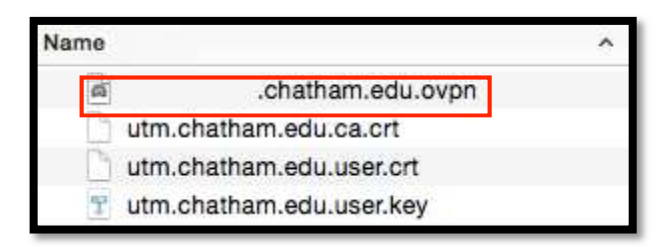

13. Click the Tunnelblick icon and select **Connect**. Then enter your Chatham credentials when prompted

| Thu 3:57 PM Q     No Active Connections |              |
|-----------------------------------------|--------------|
| Connect<br>Add a VPN                    | .chatham.edu |
| VPN Details                             |              |
| Quit Tunnelblick                        |              |

| 0                                              | 3 Tunneiblick                                                        |
|------------------------------------------------|----------------------------------------------------------------------|
|                                                | .chatham.edu<br>Waiting for password 02:28                           |
|                                                | In: 0 B/s 0 B<br>Out: 0 B/s 0 B                                      |
| Tunnelblic<br>A username<br>connect to<br>@utr | k: Login Required<br>e and password are required to<br>n.chatham.edu |
| Username:                                      |                                                                      |
| Sa                                             | ave in Keychain                                                      |
|                                                | Cancel OK                                                            |

14. To disconnect, click the TunnelBlick icon again and click Disconnect

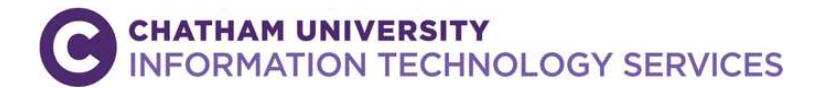

1. Click on Finder then Go > Connect to Server > smb://

Drive G: Folder FSVR07/academics (0 is a Zero) Drive H: Folder FSVR07/Administrative Drive S: Folder FSVR07/SharedResources Drive L: Folder: FS03/classes

## **Frequently Asked Questions**

For additional help please contact the Helpdesk at (412) 365-1112 or email <u>support@chatham.edu</u>

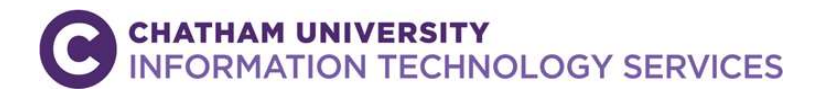